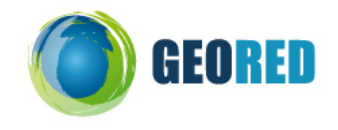

## Guião do Aluno

## 1) Contrastes no Desenvolvimento

Abre a hiperligação Human Development Reports http://hdr.undp.org/en/statistics/data/

- A. Selecciona o indicador Human Development Index Trends (HDI)/ Índice do Desenvolvimento Humano Tendências (IDH).
  - 1. Tendo em conta a legenda do mapa (desenvolvimento alto, médio e baixo), faz uma leitura global da distribuição dos valores do IDH 2007\* a nível mundial. (O IDH de 2009 baseia-se nos valores dos indicadores para 2007).
  - 2. Repete a análise para os anos de 1995 e 1980.
  - 3. Escreve uma conclusão sobre a comparação da distribuição nos 3 anos.
  - 4. Na lista de países (*select a country*) selecciona sucessivamente: Portugal, Brasil, Guiné-Bissau e China.
  - 5. Passa o ponteiro do rato por cima do país para verificar o valor do IDH.

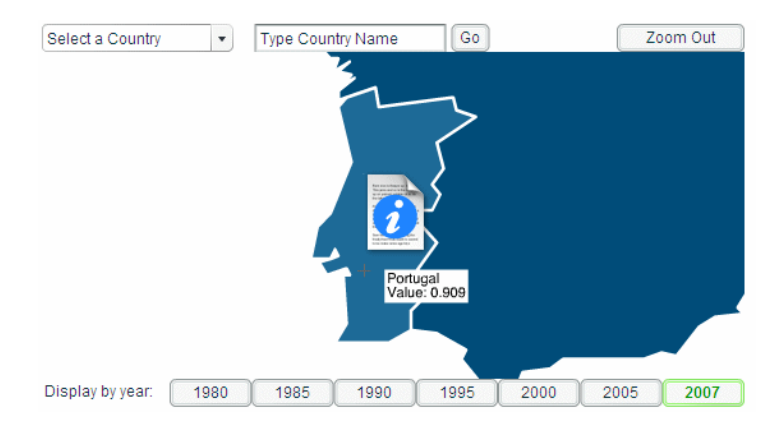

6. Preeche o quadro seguinte para verificar a evolução nesses países.

|              | 2007 | 1995 | 1985 |
|--------------|------|------|------|
| Portugal     |      |      |      |
| Brasil       |      |      |      |
| Guiné-Bissau |      |      |      |
| China        |      |      |      |

7. Escreve uma conclusão sobre a comparação da distribuição do IDH nesses países nos 3 anos.

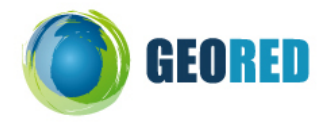

- B. Realiza as mesmas tarefas para os seguintes indicadores:
  - 1. Gender-related Development Index (GDI)/ Índice de Desenvolvimento Ajustado ao Género;
  - 2. Gender Empowerment Measure (GEM)/ Medida de Participação segundo o Género;
  - 3. Human Poverty Index (HPI)/ Índice de pobreza humana (IPH)
- C. Para compreenderes melhor a evolução do Desenvolvimento Humano selecciona a opção Motion Chart HDI.
  - Começa por observar as opções disponíveis. Altera o valor do eixo dos x para Life expectancy at birth (years)/ Esperança de vida à nascença (anos). Na legenda muda a opção tamanho para Mesmo tamanho.

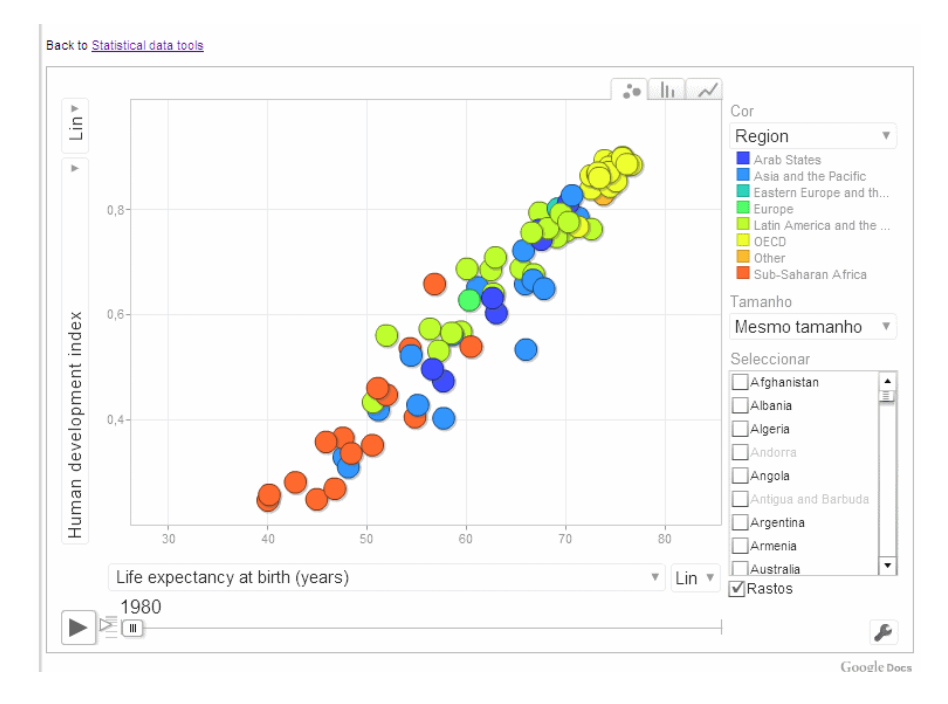

- 2. Analisa o gráfico resultante.
- Carrega no botão Reproduzir para iniciar a animação. Tenta identificar os movimentos "estranhos" correspondentes, por exemplo, a um decréscimo da esperança de vida. Passa o ponteiro do rato por cima do círculo para visualizares o nome do país.
- 4. Na lista de países selecciona os 4 que estudaste nas primeiras tarefas: Portugal, Brasil, Guiné-Bissau e China.
  - a. Selecciona a opção Rastos.
  - b. Carrega no botão Reproduzir para iniciar a animação. No final analisa o rasto deixado pelos 4 países.
- 5. Selecciona outra variável para o eixo dos x: GDP per capita, PPP/ PIB per capita PPP.
- 6. Repete os passos de 2 a 4.
- 7. Elabora um relatório sobre a utilização destes gráficos animados.